INSTITUTO FEDERAL DE EDUCAÇÃO DO RIO GRANDE DO SUL

# Sistema de Portaria

# Manual do Usuário

Diretoria de Tecnologia da Informação Última Revisão em junho de 2015 Versão 1.1

Bento Gonçalves 2015

E-mail: dti@ifrs.edu.br | Telefone: (54) 3449-3300 | Ramal: 321 | Rua General Osório, 348 | Bairro Centro | CEP: 95700-000 | Bento Gonçalves/RS

## **SUMÁRIO**

| 1 | INT   | RODUÇAO                  | .4 |
|---|-------|--------------------------|----|
|   | 1.1   | Objetivo                 | .4 |
|   | 1.2   | Público Alvo             | .4 |
|   | 1.3   | Perfis de acesso         | .4 |
| 2 | FUI   | NCIONALIDADES DO SISTEMA | .5 |
|   | 2.1   | Cadastrar Acesso         | .5 |
|   | 2.2   | Cadastrar CPF            | .7 |
|   | 2.5 G | erar relatório           | .8 |
| 3 | СО    | NSIDERAÇÕES FINAIS       | 10 |

## LISTA DE FIGURAS

| Figura 1 - Informar CPF            | 5                             |
|------------------------------------|-------------------------------|
| Figura 2 - Confirmação de passagem | Erro! Indicador não definido. |
| Figura 3 - Informar CPF            | Erro! Indicador não definido. |
| Figura 4 - Cadastro de CPF         | Erro! Indicador não definido. |
| Figura 5 – <i>Login</i> com CPF    | Erro! Indicador não definido. |
| Figura 6 – Gerar Relatório         | Erro! Indicador não definido. |

### 1 INTRODUÇAO

O presente manual foi concebido pela equipe do Diretoria de Tecnologia da Informação e tem o intuito de instruir e orientar os usuários na utilização das funcionalidades do Sistema de Portaria.

#### 1.1 Objetivo

O sistema visa fazer o controle de acesso (entrada e saída) de pessoas a eventos que acontecem na Reitoria.

#### 1.2 Público Alvo

É destinado ao acesso de servidores do Instituto Federal do Rio Grande do Sul, como também, demais profissionais de outras Instituições ou Empresas que venham transitar nas dependências da Reitoria.

#### 1.3 Perfis de acesso

Os perfis de acesso utilizados no Sistema são:

- Usuário Administrador tem permissão de executar todas as funcionalidades;
- Usuário Padrão tem permissão de cadastrar, visualizar, alterar e excluir;

### 2 FUNCIONALIDADES DO SISTEMA

Nesta seção serão apresentadas as principais funcionalidades do sistema.

#### 2.1 Cadastrar Acesso

Para o cadastro de uma passagem é necessário executar os seguintes procedimentos:

Passo 1 - Clicar no menu Sistemas.

Passo 2 - Clicar em Portaria.

Será exibida uma tela como a apresentada na Figura 1.

| CONTROLE DE ACESSO     |  |                 |
|------------------------|--|-----------------|
| Entre com o CPF: Busca |  | Gerar Relatório |
|                        |  |                 |

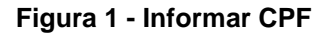

Passo 3 - Inserir o CPF.

**NOTA:** Caso o CPF informado já esteja cadastrado no sistema, será exibida à tela conforme a **Figura 2**. Caso o CPF não esteja cadastrado, deve-se executar o subcapítulo *"2.2 Cadastrar CPF"*.

| CONTROLE DE A     | CESSO                |
|-------------------|----------------------|
| Entre com o CPF:  | Gerar Relatório      |
|                   | Buscar               |
| Nome              | Mara Lipiana Sigurat |
| CPF:              |                      |
| RG                |                      |
| Campus / Empresa: | Reitoria             |
| Encontrado em:    | SUAP                 |
| Destino           |                      |
| Evento:           | Reunião SIGAA 🝷      |
| Local:            | 401                  |
| Contato:          |                      |
|                   |                      |
| Observação:       |                      |
|                   |                      |
|                   |                      |
|                   |                      |
|                   |                      |
|                   |                      |
|                   |                      |
|                   | Registrar passagem   |
|                   |                      |

Figura 2: Confirmação de passagem

Passo 4 - Preencher os campos de destino solicitados:

Evento: Selecionar o evento que vai participar.

NOTA: Este campo só será mostrado se no agendamento da sala do evento, o formulário estiver marcado *"Participação de servidores do campus"* ou *"Pessoas externas ao IFRS (empresas, outros institutos)"*.

Local: Preencher a sala do evento.

Contato: Preencher o número de telefone para contato.

Observação: Preencher se houver uma informação relevante a respeito.

Para finalizar o cadastro, clicar no botão Registrar passagem.

#### 2.2 Cadastrar CPF

Para cadastrar um CPF é necessário executar o seguinte procedimento:

Passo 1 - Clicar no menu Sistemas.

Passo 2 - Clicar em Portaria.

Será exibida uma tela conforme a Figura 3, onde deverá ser informado o CPF.

| CONTROLE DE ACESSO        |  |                 |
|---------------------------|--|-----------------|
| Entre com o CPF:<br>Busca |  | Gerar Relatório |

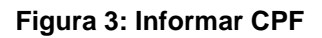

Passo 3 - Inserir o CPF.

NOTA: Se o CPF não estiver cadastrado será exibida a tela conforme Figura4.

| Usuário não en         | ncontrado. Realizar cadastro antes de efetuar entrada. |        |        |      |  |
|------------------------|--------------------------------------------------------|--------|--------|------|--|
| sistemas / PORTARI     | A                                                      |        | <br>   | <br> |  |
| *CPF:                  | 755.583.913-08                                         |        |        |      |  |
| *Nome:                 |                                                        |        |        |      |  |
| *RG:                   |                                                        |        |        |      |  |
| Campus:                |                                                        | •      |        |      |  |
| Empresa / Instituição: |                                                        |        |        |      |  |
|                        |                                                        | Salvar | Voltar |      |  |

Figura 4: Cadastro de CPF

Passo 4 - Preencher os campos solicitados:

Nome: Preencher com seu nome.

RG: Preencher com o seu RG.

**Campus**: Caso seja de algum campus, marcar a qual pertence.

**Empresa / Instituição:** Se for de outra instituição, ou de uma empresa, preencher com o respectivo nome da mesma.

**OBS:** Lembrando que os campos com \* são campos de preenchimento obrigatório.

Para finalizar o cadastro, clicar no botão Salvar.

#### 2.3 Gerar relatório

Para Gerar Relatório é necessário executar o seguinte procedimento:

Passo 1 - Clique no menu Sistemas.

Passo 2 - Clique em Portaria.

Será exibida uma tela como a apresentada na Figura 5.

| CONTROLE DE ACESSO         |                 |
|----------------------------|-----------------|
| Entre com o CPF:<br>Buscar | Gerar Relatório |

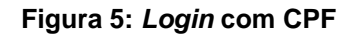

#### Para a geração de relatório:

Passo 3 - Clicar no botão no canto superior direito, conforme Figura 5.

Será exibida a tela conforme Figura 6.

| RELATÓRIO DA POR       | TARIA   |          |        |  |
|------------------------|---------|----------|--------|--|
| Data Início:           |         |          |        |  |
| Hora Início:           |         |          |        |  |
| Data Fim:              |         |          |        |  |
| Hora Fim:              |         |          |        |  |
| Sistema Origem:        | •       |          |        |  |
| Código Usuário Origem: |         |          |        |  |
| Campus:                | •       |          |        |  |
| Usuário registro:      | •       |          |        |  |
| Evento:                |         |          |        |  |
| Empresa / Instituição: |         |          |        |  |
|                        |         |          |        |  |
|                        |         |          | Valer  |  |
|                        | Gerar R | elatório | VOILAT |  |
|                        |         |          |        |  |
|                        |         |          |        |  |
|                        |         |          |        |  |

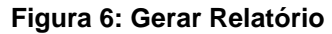

#### Para gerar um relatório específico:

Passo 4 - Preencher os campos solicitados:

Data Início - Preencher uma data anterior ao agendamento procurado.

Hora Início - Preencher uma hora anterior ao agendamento procurado.

Data Fim - Preencher uma data posterior ao agendamento procurado.

Hora Fim - Preencher uma hora posterior ao agendamento procurado.

**Sistema Origem**: selecionar se seu CPF pertence ao Cadastro de Visitante ou ao SUAP.

**Código Usuário Origem**: Se Servidor interno preencher com SIAPE. Se visitante, preencher com o código do Cadastro de Visitante.

Campus: Selecionar o campus que pertence.

Usuário registro: Selecionar o usuário que será vinculado.

**Evento**: Preencher o nome do evento procurado.

**Empresa/Instituição**: Preencher o nome da instituição ou empresa procurada.

Clicar no botão de Gerar Relatório. Um arquivo será gerado com as informações encontradas no sistema.

NOTA: Não há necessidade de preencher todos os itens para gerar o relatório.

# **CONSIDERAÇÕES FINAIS**

Este manual teve o objetivo de orientar os usuários em relação ao registro de acesso de pessoas que necessitam transitar nas dependências da Reitoria do Instituto Federal de Educação, Ciência e Tecnologia do Rio Grande do Sul.